### 接続設定

ご使用のルーターにWPS機能※が搭載されていない場合は、Daikin Smart APPをインストール後、アプリを起動してガイダンスにしたがい、設定してください。

※WPSのほか、AOSSなどの自動接続機能を有するルーターでも設定できる場合があります。

# 1 アプリをインストールする

#### 「Daikin Smart APP」のインストール方法

| Androidの場合          | iOS (iPhoneなど)の場合 |
|---------------------|-------------------|
| ① [Google Play] を開く | ① [App Store] を開く |
| ② [DaikinAPP] を検索   | ② [DaikinAPP] を検索 |
| ③ 画面にしたがって          | ③ 画面にしたがって        |
| インストール              | インストール            |

- アプリは無料です。ダウンロードや操作には通信料 が発生します。
- アプリ「Daikin Smart APP」およびダウンロード サービス「Google Play」「App Store」の名称は 2017年7月時点のものです。
   名称は変更される可能性があります。

#### 2 空気清浄機をネットワークに接続する

- 通信入切
   を押して、無線LAN接続アダプターの
   機能を「入」にする。
- <sup>通信入/切</sup> を5秒間長押しして、本体の通信ランプ が橙色に点滅したら、2分以内にルーターの WPSボタン※を押す。

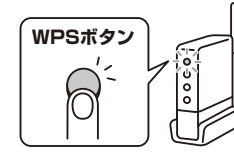

\* WPS機能以外の自動接続 機能を使用している場合 は、ルーターに付属の説明 書を参照し、自動接続ボタ ンを操作してください。

- WPSボタンの操作方法はルーターによって異なります。 詳細はルーターに付属の説明書を参照ください。
- ●本体の通信ランプが緑色に点灯すれば設定完了です。 通信環境によっては、緑色に点灯する前に、しばらく赤 色に点灯する場合がありますが、異常ではありません。
- ●本体の通信ランプが橙色に点灯した場合は、再度、手順①~②を行ってください。それでも接続できないときは、Daikin Smart APPをインストール後、アプリを起動してガイダンスにしたがって設定してください。

### 無線LAN接続アダプターの初期化を行いたいとき

- ◆ 設定をやり直したいときなどに、無線LAN接続アダプターをご購入時の状態に初期化することができます。初期化すると、 ネットワーク設定や、センサー反応回数の履歴を含むデータが消去されます。
- ◆ 廃棄、譲渡時は、内部データを消去するために接続アダプターを初期化してください。

無線LAN接続アダプターの初期化方法

7 (通信入/切)を押して、通信ランプを点灯させる。

## 2本体停止中に 風量 と コース を同時に約5秒間長押しする。

- ●「ピッ」と音が鳴り、通信ランプ(橙色)とおまかせランプ(緑色)が点滅します。
- 初期化が完了すると「ピーッ」と音が鳴り、通信ランプとおまかせランプが消灯します。

- 3 スマートフォンとルーターをWi-Fiで 接続する
  - スマートフォンの設定で「Wi-Fi」から、ご使用のルー ターのSSIDを選択し、ルーターのパスワードを入力 するなどの方法で接続してください。
- 4 アプリを起動して、空気清浄機を宅内操作 (宅外操作)する

機器一覧画面で機器 (空気清浄機) がみつからないとき

- ルーターを空気清浄機の近くに移動してください。
- 対応外のスマートフォン、ルーターをご使用になっている可能性があります。ホームページを参照ください。

機器一覧画面で 🕑 が表示される場合はファーム ウェアのバージョンアップのお知らせです。 タップしてバージョンアップしてください。

<u>^</u>

通信入/切

#### 通信ランプの状態

無線LANの通信状態に応じて、 次のように点灯・点滅します。

| 緑色 | スマートフォンで空気清浄機を操作できる状態                                                                 |  |
|----|---------------------------------------------------------------------------------------|--|
| 橙色 | ・無線LAN接続アダプターとルーターのネットワーク<br>接続が未設定<br>・無線LAN接続アダプターとルーターがネットワーク<br>接続中(通信「入」への切換え直後) |  |
| 緑色 | Daikin Smart APPで製品の接続確認中、もしくは<br>機器名設定中                                              |  |
|    | 緑色橙色緑色                                                                                |  |

消灯 無線LAN接続アダプターの機能が「切」